**\*目的:**家中有孩子, 觀看影片或搜尋時, 為適宜兒童在旁觀看, 請開啟 Google 首頁+影片的 自動過濾功能。

◎看看兩張過濾前後的差異圖

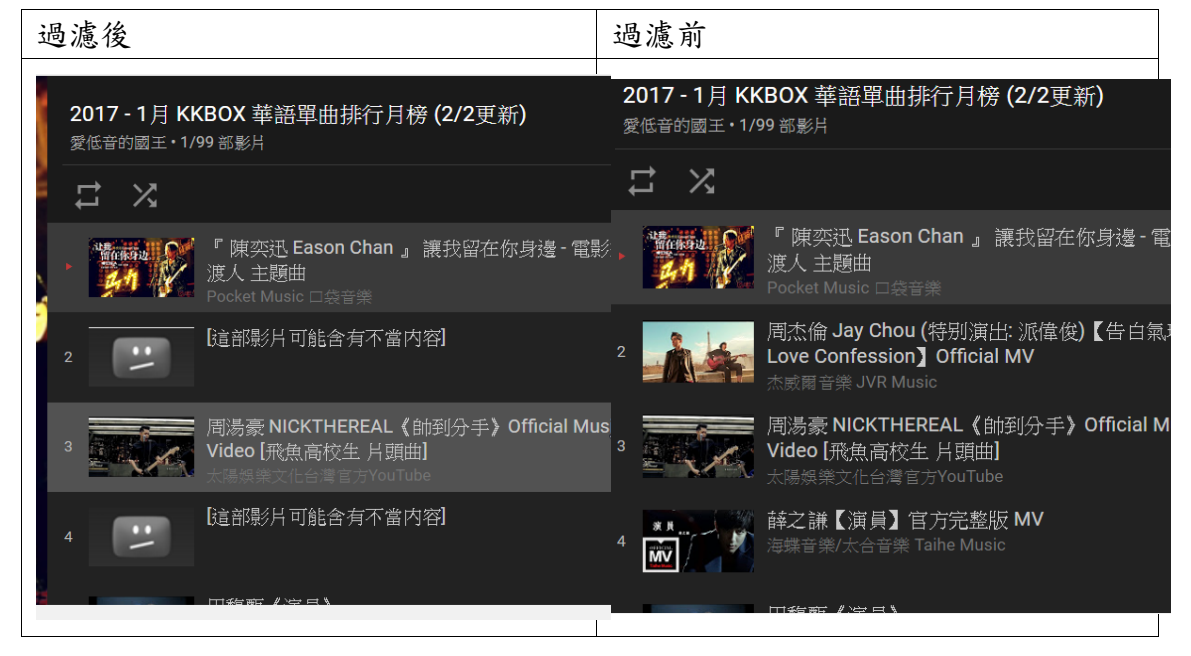

\*相關:可以詳細閱讀 Google 相關規定與說明

https://support.google.com/youtube/answer/174084?co=GENIE.Platform%3D Desktop&hl=zh-Hant

## 第一步驟

\*步驟一: 啟 Google 影片的 自動過濾功能

1. 請到 YouTube 首頁,最下方,如圖

| You Tube <sup>TW</sup> 搜尋                                                  |                                                                 |                                        | Q                                                                      | <b>±</b>                                                          | 1 <sup>19</sup> 🞯 |
|----------------------------------------------------------------------------|-----------------------------------------------------------------|----------------------------------------|------------------------------------------------------------------------|-------------------------------------------------------------------|-------------------|
| _ /                                                                        |                                                                 | 首頁 發燒影片 訂閱內                            | 容                                                                      |                                                                   |                   |
| KidsFirstTV                                                                |                                                                 |                                        | 想在第一時間掌握所有最新內容?                                                        | 立即訂開吧! • 訂閱 563,687 ×                                             |                   |
| Color with doctor<br>McWheelie                                             |                                                                 | 🔤 🚅 🐔                                  | W Chiller                                                              |                                                                   |                   |
|                                                                            | POLICE OF                                                       |                                        | Greekan                                                                |                                                                   | <b>`</b>          |
| Car caltoon. Learn colors with Do                                          | c MeWheelie: Holiday (1)                                        | 4:39 Animation for Kids. Doctor        | 0m Nom stories. Cartoons for                                           | Car cartoon. Excavator Max                                        |                   |
| doctor McWheelle. Paint ca Pa<br>KidsFirstTV 翻 Kid<br>觀音次數: 780,450 全國月前 觀 | cking for LONBON - Ober<br>lsFirstTV 間<br>音次数: 1,624,652 · 1 年前 | KidsFirstTV 間<br>設備主教: 732,118 · 4 個月前 | Kids, Om Nom full episodes<br>KidsFirstTV 間<br>觀看次數: 5,502,130 · 2 個月前 | &Leo the truck. Carousel<br>KidsFiratTV 間<br>観音実数: 5,507 ・ 17 小時前 |                   |
|                                                                            |                                                                 |                                        |                                                                        |                                                                   |                   |
|                                                                            |                                                                 | 載人更多影片                                 |                                                                        |                                                                   |                   |
|                                                                            |                                                                 |                                        | N                                                                      |                                                                   |                   |
|                                                                            |                                                                 |                                        | NT                                                                     |                                                                   |                   |
|                                                                            | E:台灣·                                                           |                                        | 氯化写月                                                                   |                                                                   |                   |

2. 選取[嚴格篩選模式] 旁關閉的小三角形, 跳出下方選項, 選擇[開

啟]選項後,[儲存],如下圖

| You Tube                                                                                                    |
|----------------------------------------------------------------------------------------------------|
| <b>嚴格師選模式</b><br>• 受限模式會學家可能產不當內容 (透過使用者檢舉和其他方式來識別)的影片。儘管沒有任何篩選器的準確度能達 100%,但受限模式能幫您過濾掉大部分的不當內容。<br>• 您的受限契式設定了會套用到這個瀏覽器。 |
| ● 開啟 ● MB 將這個瀏覽器錄定為受限模式                                                                                                   |
| 銷定受限模式 <sup>4</sup> 防止他人變更這個瀏覽器的受限模式設定。                                                                                   |
| 儲存                                                                                                    |

3. 跳出 Google 登入帳密,請固定一組專門給小孩用的帳密。當作預

設 Google 瀏覽使用。登入成功後。篩選模式成功開啟。如下圖:

| Google<br>請重新輸入您的密碼 |  |
|---------------------|--|
| @gmail.com          |  |
| •••••               |  |
| <b>●入</b><br>需要協助嗎? |  |

|          |                                                                           | 載入更多影片      |
|----------|---------------------------------------------------------------------------|-------------|
|          |                                                                           |             |
|          |                                                                           |             |
| You      | 100 夏❷ 語言:中文 ▼ 内容位置:台灣 ▼ 嚴格篩選模式 開啟                                        | ★ 觀看紀錄 2 說明 |
| 關於<br>條款 | 新聞中心 版權 創作者 廣告 開發人員 +YouTube<br>隱私權 政策與安全性 提供意見 測試新功能 © 2017 YouTube, LLC |             |

## 第二步驟

\*步驟二:啟Google的 自動過濾功能

 請到 Google 首頁[https://www.google.com.tw],找到右下方[設定]/[搜尋 設定],如下圖

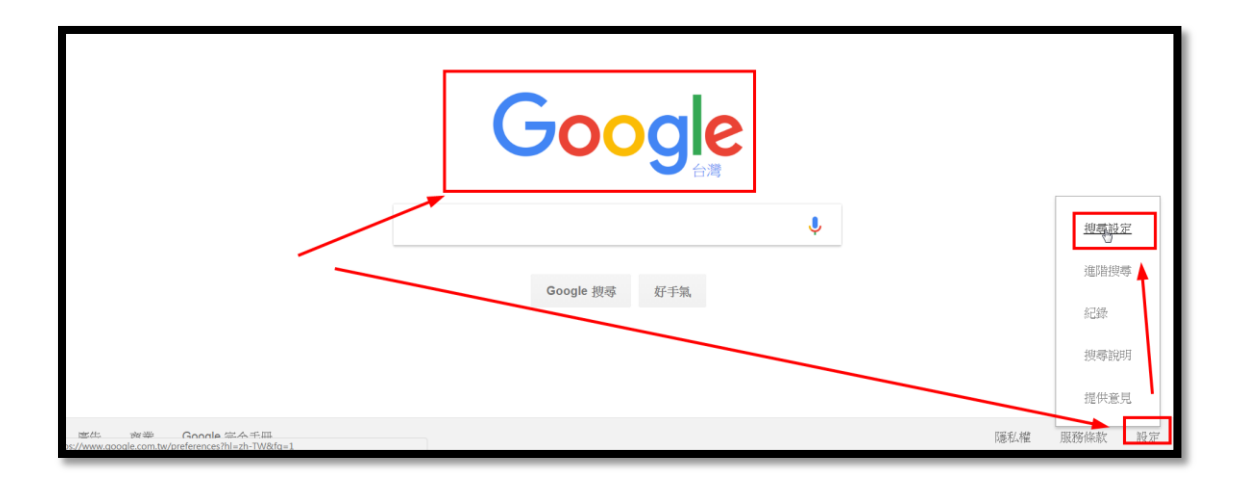

2. 找到 [開啟安全搜尋],如下圖

| Google           |                                                                                                    |
|------------------|----------------------------------------------------------------------------------------------------|
| 搜尋設定             |                                                                                                    |
| 搜尋結果<br>語言<br>說明 | 安全搜尋篩選<br>安全搜尋可協助做封鎖不當圖片或煽情露骨的圖片,避免這些圖片出現在 Google 搜尋結果中。雖然「安全<br>搜尋」篩選器無充做到完全滴水不漏,但應能協助您過濾掉大部分的暴力内容和成人内容。<br>↓開啟安全搜尋                                                         |
|                  | <ul> <li>Google 互動智慧搜尋預測</li> <li>您想要在何時顯示即時搜尋結果?</li> <li>只在電腦速度夠快時顯示。</li> <li>網路視尋的互動智慧搜尋功能目前為開啟狀態,您可在下方手動變更設定。</li> <li>一律顯示互動智慧搜尋結果。</li> <li>一律不顯示互動智慧搜尋結果。</li> </ul> |

3. 跳出登入帳密,跳出 Google 登入帳密,請固定一組專門給小孩用

的帳密。請登入。完成設定。

| Google     |
|------------|
| 請重新輸入您的密碼  |
| @gmail.com |
| 登入         |
| 需要協助嗎?     |